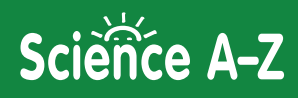

## How to Assign Resources in Science A-Z

The Assignments Feature saves you valuable time while strengthening the connection between instruction and practice. You can easily assign resources to your whole class, small group, or individual students. The process for assigning a resource is simple and easy and easy to complete.

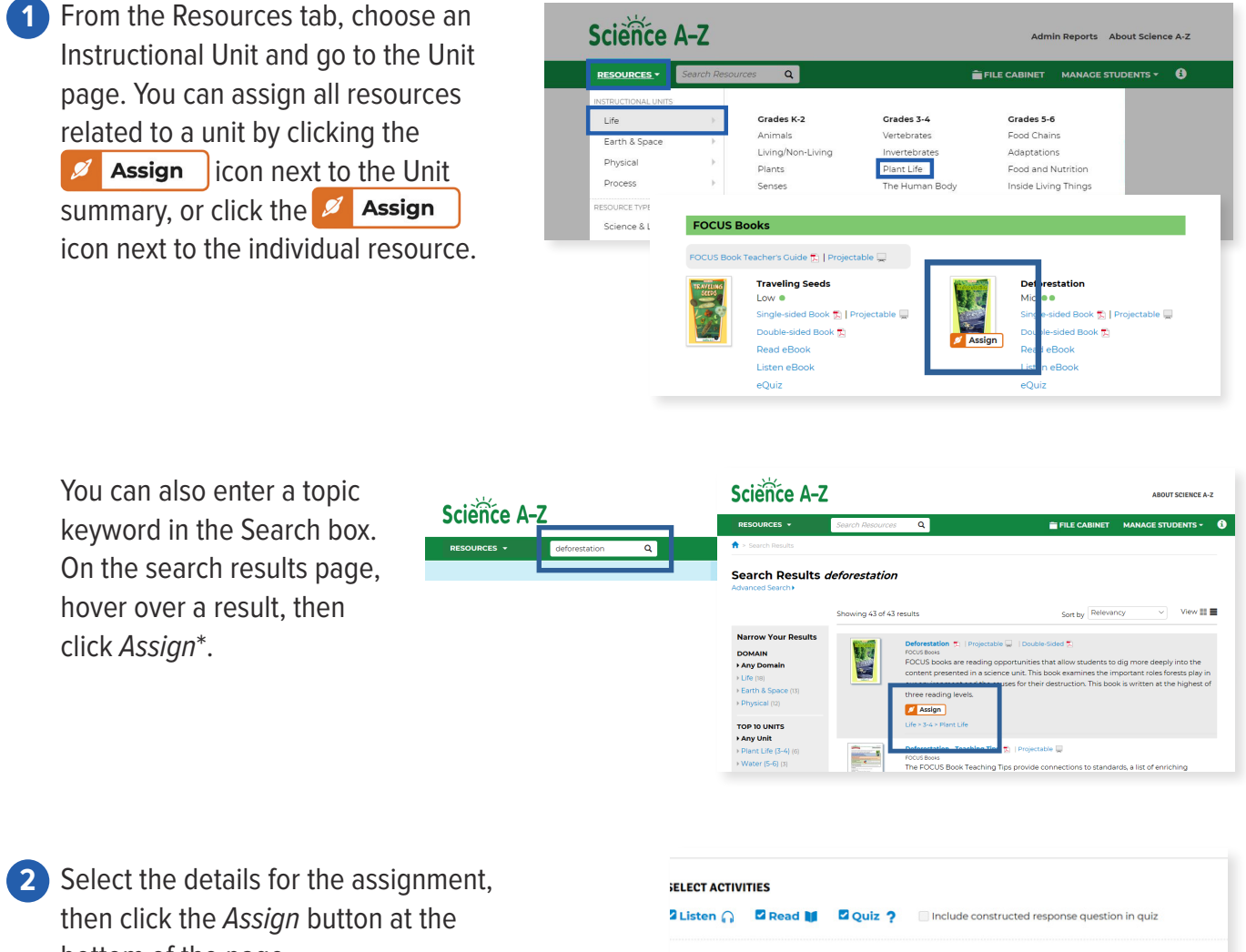

bottom of the page.

| HOOSE STUDENTS                           |                                   |                 |                          |
|------------------------------------------|-----------------------------------|-----------------|--------------------------|
| Assign by groups: A<br>Group3 Unselect A | ll Students Bear Blue Group<br>Il | Group 1 Group 2 | Shared Demo Bri Test     |
| Cori Lola                                | K-2   Mid                         | Sebastian       | 3-4   Mid                |
| K-2   Mid                                | RolEva                            | K-2   Mid       | Dustin                   |
| Fritz, C.Josh                            | K-2   Mid                         | Terry           | 3-4   Mid                |
| K-2   Mid                                | Kelsey<br>Saliy                   | 3-4   Mid       | Marco<br>Student, Robert |
| Bella<br>Ha, Cole                        | K-21Low                           | Student, Avatar | 3-4   Mid                |
| 3-4 / Mid<br>Blake                       | Solo, Han                         | Penny           | Student, Test            |
| Diake                                    |                                   | ,               |                          |

\*If the Assign icon doesn't appear next to a resource, it is not assignable.

©2021 LAZEL, Inc. All rights reserved. A Cambium Learning® Group Company. Learning A-Z and Science A-Z are registered trademarks of LAZEL, Inc. Other trademarks, logos, and service marks used in this site are the property of LAZEL, Inc. or third parties.

Revised March 4, 2021

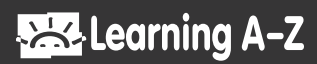